## UNIVERSIDADE FEDERAL DA PARAÍBA CENTRO DE CIÊNCIAS HUMANAS, LETRAS E ARTES COORDENAÇÃO DOS CURSOS DE GRADUAÇÃO PRESENCIAIS DE LICENCIATURA EM LETRAS

## PASSO A PASSO PARA CADASTRO NO SIGAA PÚBLICO

## (Ações de Extensão)

Para participar de Ações de Extensão (eventos, minicursos etc.) registrados no SIGAA, é necessário cadastrar-se no SIGAA Público. O procedimento é o seguinte:

1. Acessar <<u>https://sigaa.ufpb.br/sigaa/public/home.jsf</u>>;

## (Se já cadastrado, seguir para o item 7)

- 2. Na aba "Extensão" do menu superior, selecionar "Acesso à Área de Inscritos em Cursos e Eventos".
- 3. Selecionar "Ainda não possuo cadastro!", logo abaixo do botão "Entrar".
- 4. Preencher o formulário.
- 5. Preenchido o formulário, clicar no botão "Cadastrar". Um e-mail de confirmação será enviado.
- 6. Acessar o e-mail informado no cadastro e clicar no endereço indicado para realizar a confirmação do cadastro. Será feito o direcionamento para o SIGAA Público.
- Clicar em "Ir para a tela de login". Caso essa tela não apareça, o acesso ao login poderá ser feito diretamente em <<u>https://sigaa.ufpb.br/sigaa/public/extensao/loginCursosEventosExtensao.isf</u>>
- Informar o e-mail e a senha cadastrados.
  Na página que surgirá, à esquerda, selecionar "Cursos e Eventos Abertos".
- 9. Buscar a "Ação de Extensão" que desejar e inscrever-se nela.

OBSERVAÇÃO: **Não é necessário anexar documento algum**, a menos que tenha sido divulgada a necessidade desse envio pela organização do evento.

- 10. Caso haja minieventos (minicursos, oficinas, conferências etc.) ligados ao evento principal em que foi feito o cadastro ("Ação de Extensão", no item 9), será necessário inscrever-se em cada um deles separadamente. Para isso:
- 11. Repetir os itens 7 (clicando no endereço indicado) e 8. Localizar o evento principal em que foi feita a inscrição. Observar que, na margem direita, haverá o ícone reversa ("Visualizar Períodos de Inscrição Abertos para as Mini Atividades"). Ao clicar nele, será exibida uma nova página contendo todos os minieventos disponíveis.
- 12. Repetir o item 9.

13. Sempre que se desejar gerenciar as inscrições, bastará entrar no endereço indicado no item 7, realizar o acesso (item 8) e, no menu à esquerda, acessar "Meus Cursos e Eventos".

ATENÇÃO: A certificação só estará disponível após o relatório final da Ação de Extensão ter sido aprovado, no próprio SIGAA Público.